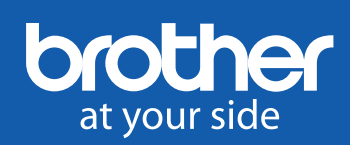

# Embroidered Sandwich Wrap

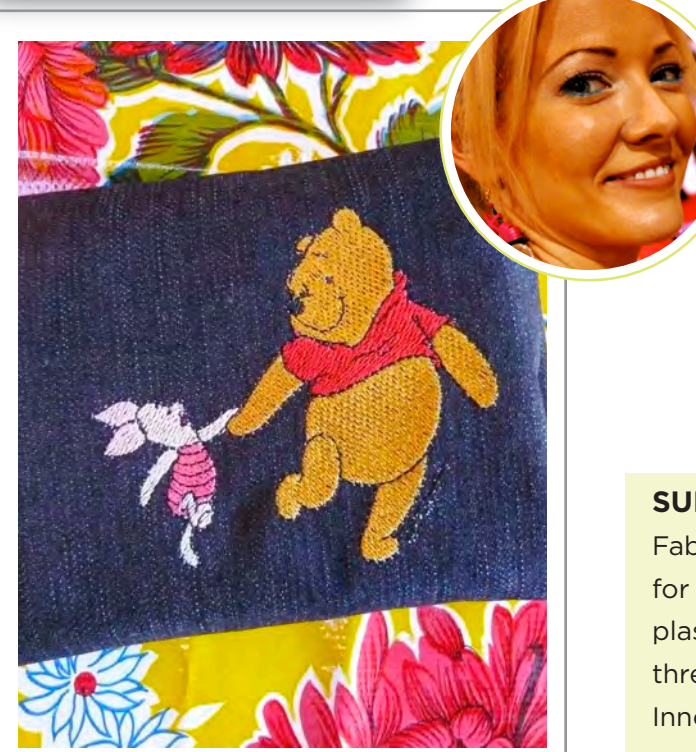

#### MARISA PAWELKO

Create an adorable and eco-friendly reuseable sandwich wrap using the **Innov-is 990D Combination Sewing and Embroidery Machine**! Use one of the many built in Disney<sup>®</sup> designs that come pre-loaded onto the machine or visit ibroidery.com to download tons of more fabulous designs to really add your own custom touch to this easy and fun project!

#### SUPPLIES:

Fabric for outer layer (in this case I used denim), fabric for inner layer (in this case I used red cotton), thin plastic for middle layer, sewing thread, embroidery thread, tear away stabilizer, hook and loop closures, Innov-ís 990D Combination Sewing and Embroidery machine.

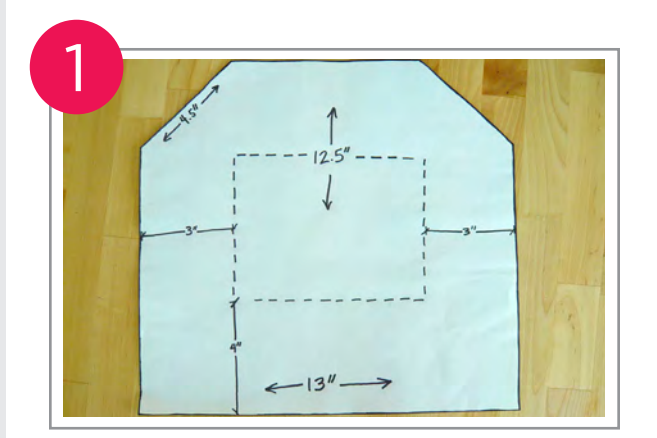

Create a simple paper pattern using the dimensions provided.

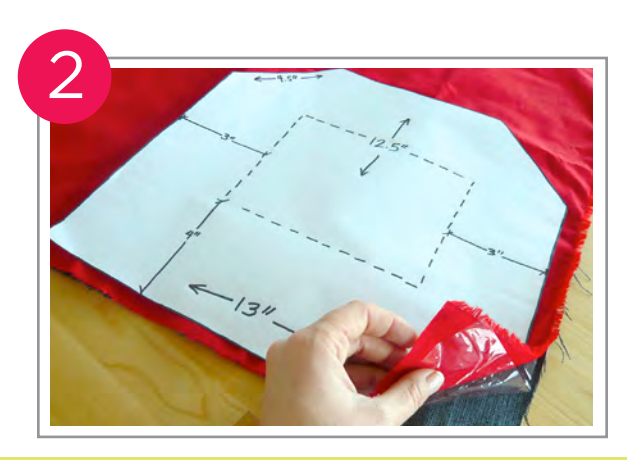

Choose one fabric for the outside of your sandwich wrap and a contrasting fabric for the inner layer. Also select a thin layer of plastic to go between the two layers of fabric.

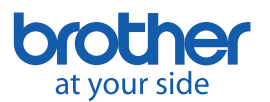

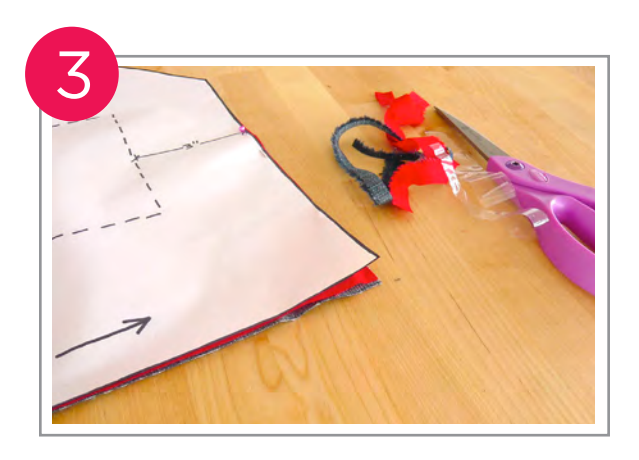

Layer the fabrics and plastic together and pin the paper pattern on top. Then cut out all three layers and unpin.

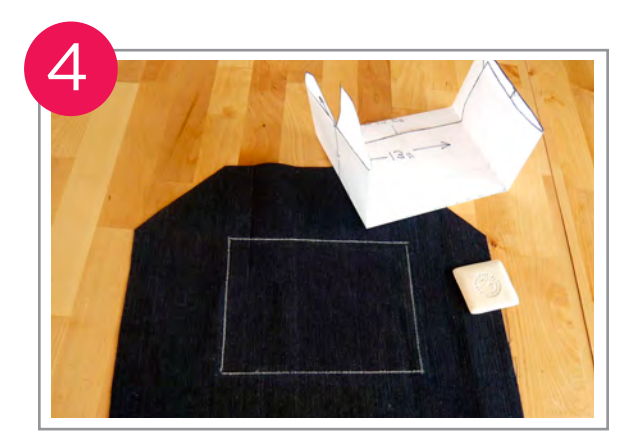

Lay the paper pattern over the outer fabric layer and fold the paper pattern to use as a guide to mark out where your sandwich will sit (using some tailor's chalk). This also tells you where your embroidered design should go.

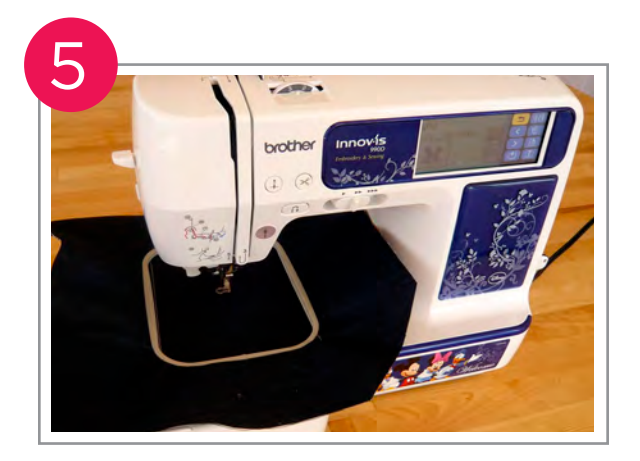

Set up the fabric on the embroidery hoop with a layer of stabilizer, centering the hoop in the area that you previously marked out.

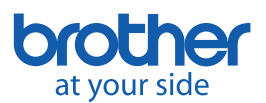

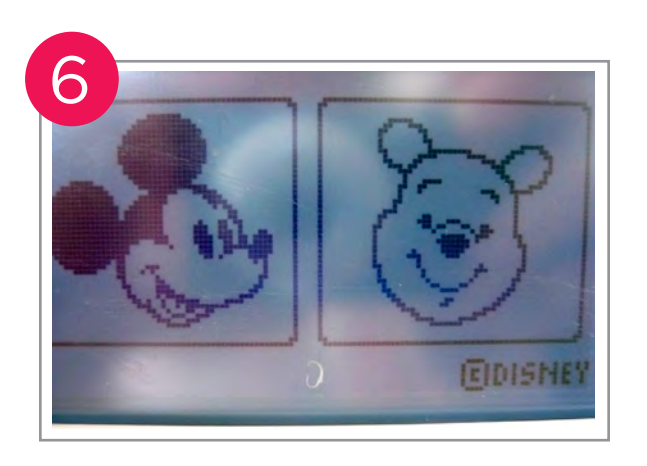

Select your preferred design using either the built-in Disney designs that come preloaded on the machine, or choose from one of the many downloadable designs on iBroidery.com.

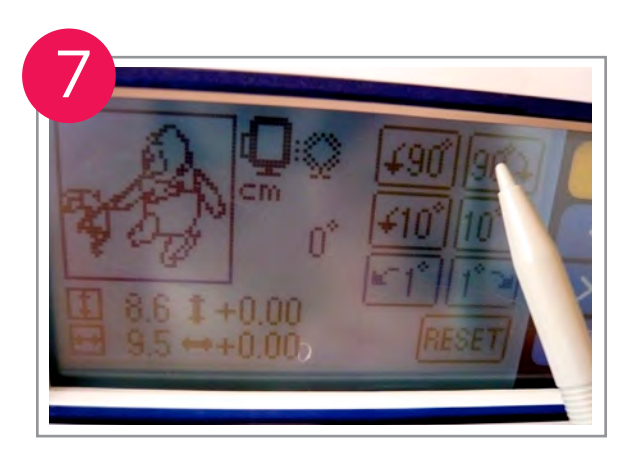

Rotate your design as necessary to orient it properly on the sandwich wrap.

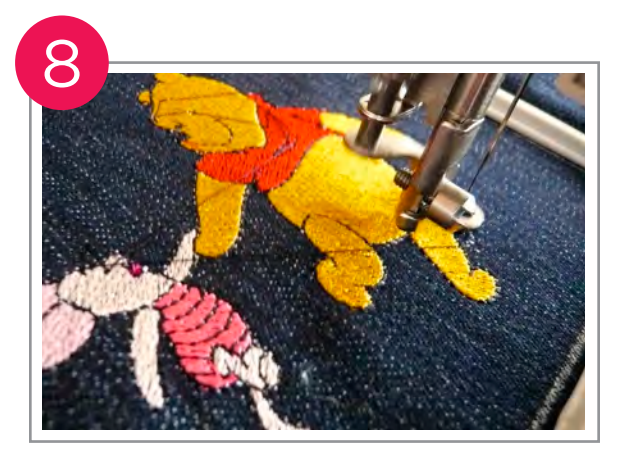

Embroider the design onto the outer layer of the sandwich wrap, changing thread colors as instructed by the machine.

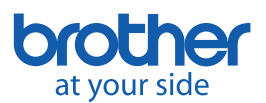

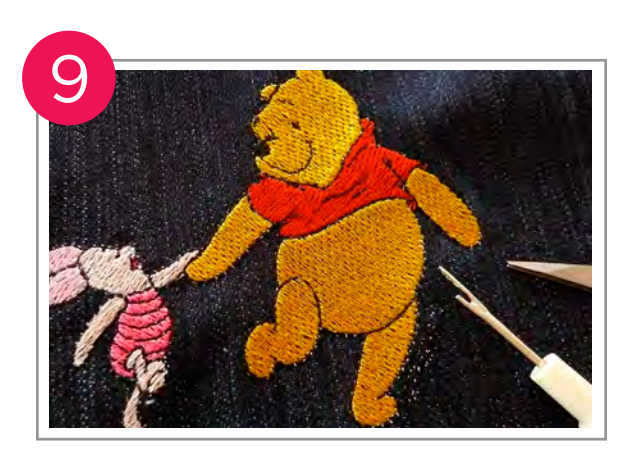

Remove the piece from the embroidery hoop and clean up the excess threads with the seam ripper and small scissors included with the machine.

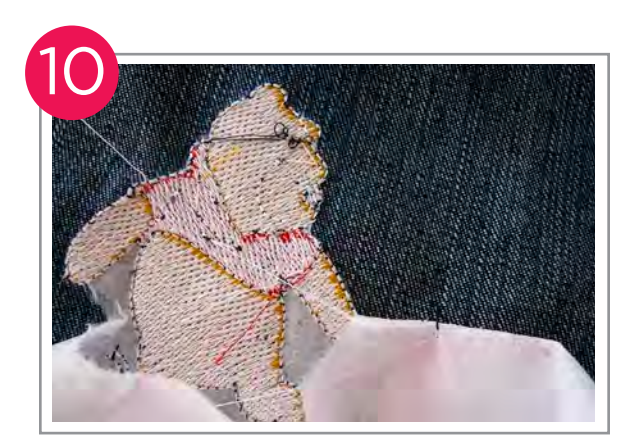

Remove the tear-away stabilizer from the back of the embroidered design.

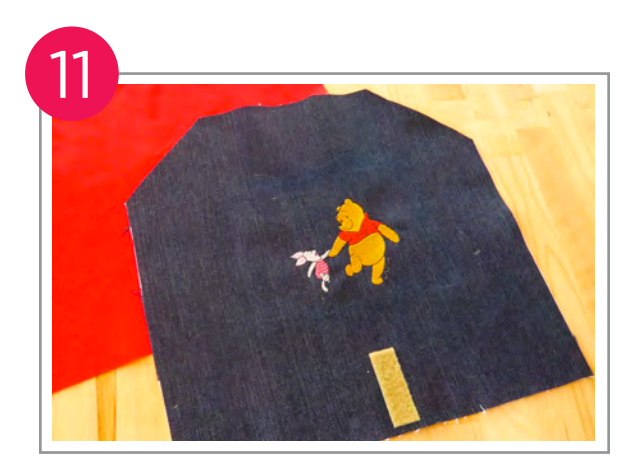

Attach some hook and loop fasteners to the bottom of the outside layer and on top of the inside layer.

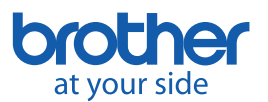

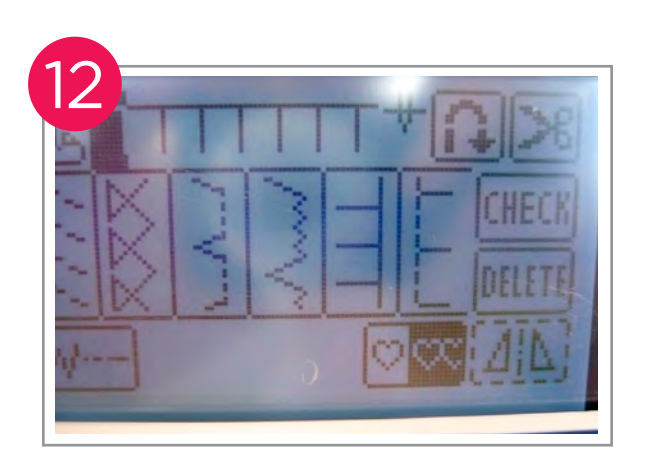

With the machine in the "Off" position, remove the embroidery unit from your machine.

Pin all three layers together (with the plastic in the middle) and select a simple blanket stitch on your machine.

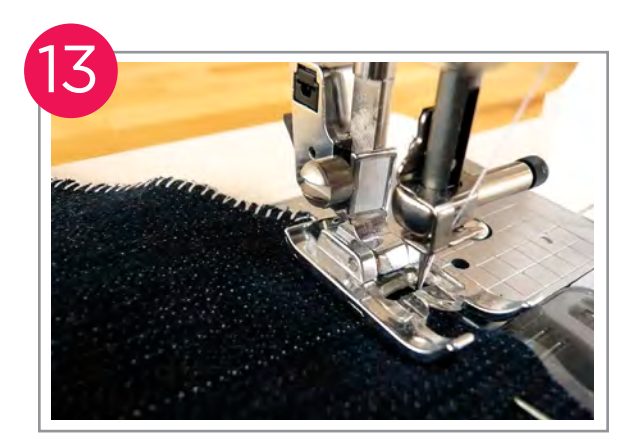

Slowly and carefully stitch around the perimeter of all three layers to join them together.

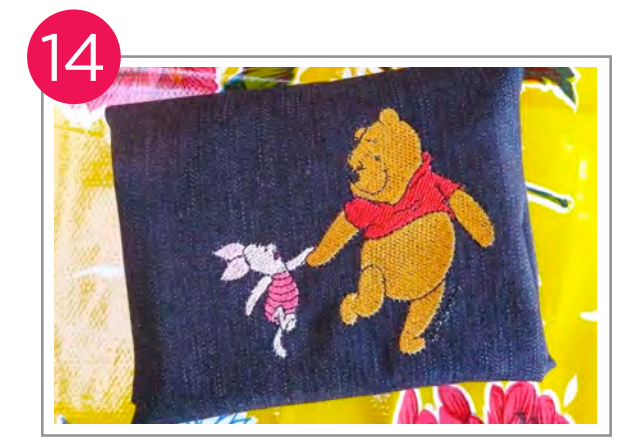

Now your custom sandwich wrap is completed and you are ready to "wow" all of your friends at your next picnic lunch!